## TRANSFERER DES DONNEES DE CIEL GESTION COMMERCIALE VERS CIEL COMPTA

| 1. Le premier<br>transfert | Le dossier de votre société doit avoir été créé sur Ciel Compta<br>Ciel Compta doit être fermé.  |  |  |
|----------------------------|--------------------------------------------------------------------------------------------------|--|--|
|                            | Traitements                                                                                      |  |  |
|                            |                                                                                                  |  |  |
|                            |                                                                                                  |  |  |
|                            | Cliquez sur Oui                                                                                  |  |  |
|                            | Génération des écritures                                                                         |  |  |
|                            | Destination du transfert Historique Options                                                      |  |  |
|                            | Destination du transfert : Ciel compta                                                           |  |  |
|                            | Transfert des écritures vers Ciel Comptabilité.                                                  |  |  |
|                            | Société : NOM_DE_LA_SOCIETE Ile dossier vers                                                     |  |  |
|                            | lequel les                                                                                       |  |  |
|                            | Willesime >= 12.0 ou Evolution >= 5.0                                                            |  |  |
|                            | ette transferees                                                                                 |  |  |
|                            | Répertoire de l'application : <application défaut="" par=""></application>                       |  |  |
|                            | ATTENTION: Le transfert n'est possible que si vous utilisez une                                  |  |  |
|                            | ou 2.0 (Evolution).                                                                              |  |  |
|                            | Valeurs par défaut OK 🔺 Appuler "Ok"                                                             |  |  |
|                            |                                                                                                  |  |  |
|                            | Etano 1 ·                                                                                        |  |  |
|                            | Etape 1.<br>Sélectionnez la période                                                              |  |  |
|                            | Selectionnez la periode                                                                          |  |  |
|                            | Cliquez sur Suivant>                                                                             |  |  |
|                            | Etape 2 ·                                                                                        |  |  |
|                            | Tout décocher                                                                                    |  |  |
|                            | Cliquez sur Suivant>                                                                             |  |  |
|                            |                                                                                                  |  |  |
|                            |                                                                                                  |  |  |
|                            | Cliquez sur reminer                                                                              |  |  |
|                            | Il est possible d'imprimer la liste des écritures générées                                       |  |  |
|                            | Cliquez sur Ok                                                                                   |  |  |
|                            | Lancez Ciel Compta et acceptez l'importation des écritures en cliquant sur<br>Ok puis sur Fermer |  |  |

| 2. Les transferts suivants | Ciel Compta doit être fermé.                               |  |  |
|----------------------------|------------------------------------------------------------|--|--|
|                            | Etape 1 :                                                  |  |  |
|                            | Sélectionnez la période                                    |  |  |
|                            | Sélectionnez les pièces à transférer                       |  |  |
|                            | Cliquez sur Suivant>                                       |  |  |
|                            | Etape 2 :                                                  |  |  |
|                            | Tout décocher                                              |  |  |
|                            | Cliquez sur Suivant>                                       |  |  |
|                            | Il est possible d'imprimer la liste des écritures générées |  |  |
|                            | Etape 3 :                                                  |  |  |
|                            | Cliquez sur reminer                                        |  |  |
|                            | Cliquez sur Ok                                             |  |  |
|                            |                                                            |  |  |

| <br>Notes |
|-----------|
|           |
|           |
|           |
|           |
|           |
|           |
|           |
|           |
|           |
|           |
|           |
|           |
|           |
|           |
|           |
|           |
|           |
|           |
|           |
|           |
|           |
|           |
|           |
|           |
|           |
|           |
|           |
|           |
|           |
|           |
|           |
|           |
|           |
|           |